# Company Administrator's Guide to Entering the Company Record for Investor-Owned Utilities

### TABLE OF CONTENTS

| Summary                                                         | 2  |
|-----------------------------------------------------------------|----|
| Instructions                                                    | 3  |
| Log in to IUB 24/7                                              | 3  |
| Navigation Panel                                                | 3  |
| Companies Page                                                  | 4  |
| Editing Company Record                                          | 4  |
| Submission Type                                                 | 4  |
| Company Information Section                                     | 5  |
| Ownership Type                                                  | 5  |
| SOS Business Number                                             | 5  |
| Doing Business As (DBA)                                         | 6  |
| Formerly Known As (FKA)                                         | 6  |
| Company Mailing Address                                         | 6  |
| Company Physical Address                                        | 6  |
| Company Located Outside of USA                                  | 6  |
| Phone Numbers, Web Address                                      | 7  |
| Employer Identification Number (EIN)                            | 7  |
| Regulatory Relationship with IUB                                | 8  |
| Investor-Owned or Private Held Service Types                    | 8  |
| Cooperatives Service Types                                      | 8  |
| Municipalities Service Types                                    | 9  |
| Regulatory Information                                          | 9  |
| Company Contacts                                                | 9  |
| Setting Group Permissions for Each User                         | 10 |
| Utility Railroad Emergency Contact                              | 12 |
| Certification of Company Record                                 | 13 |
| Submission of Company Record                                    | 13 |
| Error Messages                                                  | 13 |
| Appendix A: Regulatory Information for Electric and Natural Gas | 15 |

### SUMMARY

The Company Record is used by the Iowa Utilities Board (IUB) to provide general information to the public, outline the services that are regulated by IUB, and specify who to contact for emergencies, customer service, billing, and needs as required.

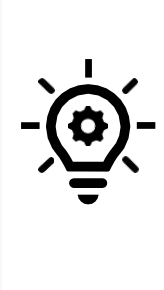

**TIP:** The purpose of the Company Record is to maintain an accurate record for the company or utility that has a regulatory relationship with the IUB. If your company or an affiliate of your company does not have a regulatory relationship with the IUB, you do not need to create a Company Record for your company or affiliate. If the IUB has or will issue an order impacting your operations; if your operation is subject to inspection, permit, certificate, franchise or registration; or if you are subject to assessment by the IUB under Iowa Administrative Code chapter 199 Chapter 17, you have a regulatory relationship with the IUB.

As the Regulatory Contact for your company or utility, you have been assigned the role of Company Administrator. The Company Administrator is responsible for maintaining an accurate record of the company's contact information within the IUB 24/7 web application, and can add or remove user access to company information for related contacts. The Company Administrator also can submit the annual report, other reports and compliance filings as the reports become available within the system.

## INSTRUCTIONS

#### **Enter Your Initial Company Record**

#### 1. Log in to iub247.iowa.gov

A required field in the record is designated with an asterisk (\*).

On the left side of the screen you will see your **navigation panel.** When you click on the Records down arrow, you will see three record types:

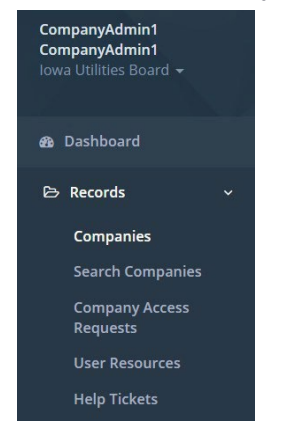

Clicking on **Companies** shows the Companies page. This page lists all of the companies that are associated with the registered user. If you are a consultant that performs administrative work on behalf of multiple companies, all of your associated companies will show on the Companies page.

Clicking on **Search Companies** allows you to see the public view of your company record. You will not be able to see the public view until your company record has been submitted and approved by IUB staff.

Clicking on **Company Access Requests** can be used to connect an existing IUB 24/7 user to a company profile. These requests can be submitted by:

- The Company Administrator requesting to add an existing IUB 24/7 user to their company record (Example: If one of your company contacts created an IUB 24/7 profile before you create your company record, you can submit a request to have the user associated with your company).
- Consultants and legal counsel requesting access to their client's profile to be able to update the company record, submit their telecom registration, or submit annual reports and other compliance reports on the company's behalf.
- Individual IUB 24/7 users that are requesting to be connected to their company in IUB 24/7. (Example: Individual registers in IUB 24/7 and sees in the company search that their company has been created and they would like to be added as a company contact and associated with their company.)

On the **Companies** view, you will see your company number listed under the **IUB Company Number** column. If this is not your IUB assigned company number, please call 877-565-4450 or email <u>ITsupport@iub.iowa.gov</u>.

2. To the right of your company number, under the **Commands** column, click **Edit**.

| IUB Company<br>Number | Legal Name of<br>Organization | Ownership<br>Type | Industry Types | Company<br>Status | Company Changes<br>Status | Commands |
|-----------------------|-------------------------------|-------------------|----------------|-------------------|---------------------------|----------|
| 1234                  |                               |                   |                | In Draft          | No Changes                | Gr Edit  |

3. You are now on the **Editing Company** screen. The **Submission Type** is marked as **Initial**. The Initial submission type will only be used once – when the company record is created. After the company record has been submitted, when you enter the company record, the Company Administrator selects the submission type that describes what you are doing in the record.

**Review and Update My Company Record** is used to review and update the Company Record at least once every calendar year. The Annual Review should be completed at the same time that the Annual Report is submitted, after January 1 and prior to April 1 each calendar year.

**Update Info** is used to update, add, or remove any information within the Company Record, or to add or remove associated Company Contacts.

**Inactivate** is used when your company or utility is no longer doing business in Iowa under the current corporate structure, or will no longer be regulated by the IUB. Once approved, by the IUB, the Company Record will be made inactive. Changes in IUB 24/7 do not waive any legal filing requirements in the Electronic Filing System (EFS).

| Submission i | s a result of: * |
|--------------|------------------|
| Initial      | T                |
|              |                  |

4. The **IUB Company Number** is prefilled and cannot be modified. If this is not your IUB assigned company number, please call 877-565-4450 or email <u>ITsupport@iub.iowa.gov</u>.

5. Complete the **Company Information** for your organization.

| Company Information                                                                      |                                |
|------------------------------------------------------------------------------------------|--------------------------------|
| What is the ownership structure of your company or utility? * 😡                          | Legal Name of Organization * 😧 |
| Investor Owned or Privately Held                                                         | ✓                              |
| the field below, enter the Business Number.<br>lowa Secretary of State Business Number * |                                |
| Doing Business As (DBA)                                                                  | Add Another DBA                |
| Formerly Known As (FKA)                                                                  | Add Another FKA                |

a. Select the ownership structure of your company or utility from the dropdown list. The options are:

Investor Owned or Privately Held, Municipal, Cooperative, or Trade Association.

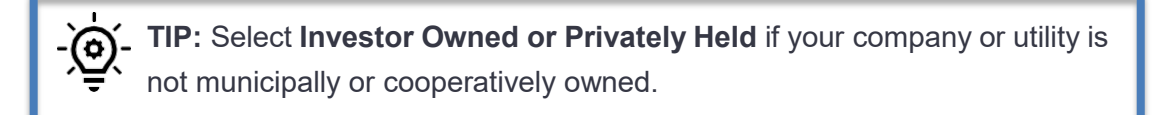

b. Enter the **Legal Name of Organization.** If investor-owned, privately held, or cooperative, the name should match the legal name of the organization shown on the company's Certificate of Existence filed with the Iowa Secretary of State.

When a company registers with the Iowa Secretary of State, the company receives a Business Number. <u>https://sos.iowa.gov/search/business/search.aspx</u>

| 23/56                                            | Active Legal                  |
|--------------------------------------------------|-------------------------------|
| 20400                                            |                               |
| me Business Services 💿 Search Databases 🕤 Online | Online Filing 💿 🛛 Elections ( |

If your company does business in lowa under a name that differs from the Legal Name of Organization, enter the name that you are **Doing Business As (DBA).** If you are doing business under more than one name in lowa, click **Add Another DBA** and enter the alternative name.

c. If you company was formerly known by another name in Iowa, enter the last name that your company was Formerly Known As (FKA). If there was another name used in Iowa, click Add Another FKA and enter the prior name.

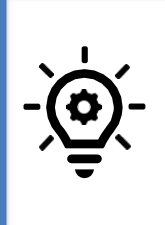

**TIP:** There are two entries allowed for Formerly Known As (FKA) in the company record. Enter those entities that were the most recent FKA. Utilities may have used more than one trade name or have had an ownership change. FKA names assist the IUB and the public when searching for a prior company name, for example, when searching EFS for related filings.

- d. Enter the Company Mailing Address and Company Physical Address. If the Company Physical Address is the same as the mailing address, you can check Physical Address is same as the Mailing Address and you do not need to complete the Company Physical Address.
- e. If the Company is in another country, please check Company Located outside of the USA.

| Address Line 1                                      |        |
|-----------------------------------------------------|--------|
| Address Line 2                                      |        |
| City                                                | State  |
| Zip Code                                            |        |
| Physical Address is the same as the Mailing Address |        |
| Company Physical Address                            |        |
| Address Line 1:                                     |        |
| Address Line 2:                                     |        |
| City:                                               | State: |
|                                                     |        |
| Zip Code:                                           |        |

f. Enter the **General Phone** number for the company. Check if this is an International Phone Number.

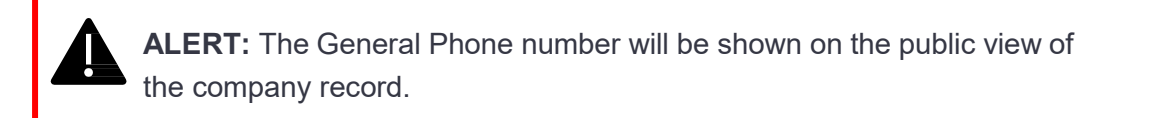

- g. Enter the Fax Number.
- h. Enter the Website address. This will also appear on the public view of the company record.

| General Phone * | Extension<br># | International Phone Number | Fax Number |
|-----------------|----------------|----------------------------|------------|
|                 |                |                            |            |
| Website         |                |                            |            |
|                 |                |                            |            |

6. Enter the Employer Identification Number (EIN). Only one EIN is allowed per company. If you have more than one EIN for subsidiaries within your company that have a regulatory relationship with the IUB, you will need to enter a company record for each company that have a different EIN. If other subsidiaries DO NOT have a regulatory relationship with the IUB, you do not need to create a separate company record. Only companies that have a regulatory relationship with the IUB need to enter a company record.

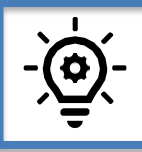

**TIP:** The Employer Identification Number is used by the Internal Revenue Service to identify a business entity. An EIN is a 9-digit number written in the form 00-0000000.

The EIN is treated as confidential information and only the Company Administrator, the IUB system administrator, and IUB Accounting personnel will have access to the EIN number.

| Confidential | Information |
|--------------|-------------|
|              |             |

Employer Identification Number (EIN) 🕜

7. In the **Regulatory Relationship with IUB** section, you will select all of the IUB regulated services that your company provides in Iowa. If you previously had more than one IUB Company Number in EFS and your organization only has one EIN number, your services have been combined under one Company Number.

The regulatory services that are listed are a result of the Ownership Structure that you selected in the Company Information section. When you click on a service type, additional sections will be populated.

If you store, distribute, or transport natural gas, you should select Natural Gas.

If you have a pipeline that DOES NOT transport natural gas, you should select **Hazardous Liquid Pipeline (HLP).** 

For Investor-owned or Privately Held, you will see these options:

| Regulatory Relationship with IUB                                                                                                   |
|----------------------------------------------------------------------------------------------------|
| Provide information on your utility business interests that are regulated by the Iowa Utilities Board and have operations in Iowa. |
| What type of IUB regulated services do you provide? (Choose as many as apply)                                                      |
| Cable/Video                                                                                                    |
| Competitive Natural Gas Provider (CNGP)                                                                                            |
| Electric                                                                                                    |
| 🗋 Natural Gas 🕢                                                                                                    |
| Hazardous Liquid Pipeline (HLP) 😡                                                                                                  |
| Sanitary Sewer                                                                                                    |
| Storm Water                                                                                                    |
| Telecommunication Services                                                                                                    |
| Water                                                                                                    |
| Other                                                                                                    |

#### For **Cooperatives**, you will see these options:

| Reg  | ulatory Relationship with IUB                                                                                                  |
|------|----------------------------------------------------------------------------------------------------|
| Prov | ide information on your utility business interests that are regulated by the Iowa Utilities Board and have operations in Iowa. |
| Wha  | t type of IUB regulated services do you provide? (Choose as many as apply)                                                     |
|      | Cable/Video                                                                                                    |
|      | Electric                                                                                                    |
|      | Telecommunication Services                                                                                                    |
|      | Other                                                                                                    |

For Municipalities, you will see these options:

| Regulatory Relationship with IUB                                                                                                  |    |
|----------------------------------------------------------------------------------------------------|----|
| Provide information on your utility business interests that are regulated by the lowa Utilities Board and have operations in lowa | ı. |
| What type of IUB regulated services do you provide? (Choose as many as apply)                                                     |    |
| Electric                                                                                                    |    |
| Natural Gas 🖗                                                                                                    |    |
| Telecommunication Services                                                                                                    |    |
| Other                                                                                                    |    |
| □ Other                                                                                                    |    |

8. For each **Regulatory Information** section, you will answer a series of questions about your company's operations. See **Appendix A** for each of the Regulatory Information sections so that you have the complete information about your company before you start to complete the company record.

If you checked the following regulated services, there is no associated **Regulatory Information** section: Cable/Video, Sanitary Sewer, Storm Water, Water, or

Other Here is a sample of the Regulatory Information section for

Natural Gas:

| Regulatory Information - Natural Gas                                                |                                                                          |                                        |                                      |
|-------------------------------------------------------------------------------------|--------------------------------------------------------------------------|----------------------------------------|--------------------------------------|
| Do you furnish Natural Gas by Piped<br>Distribution to the public for compensation? | Do you have 2,000 or more Natural Gas<br>customers?                      |                                        |                                      |
| Yes 🗸                                                                               | Yes                                                                      | •                                      |                                      |
| What type of Natural Gas Facilities do you own                                      | and/or operate? (Choose as many as apply)                                |                                        |                                      |
| Interstate Gas Underground Storage<br>Facility                                      | <ul> <li>Intrastate Gas Underground Storage</li> <li>Facility</li> </ul> | Interstate Gas Transmission Pipeline   | Intrastate Gas Transmission Pipeline |
| Distribution Natural Gas Pipeline                                                   | Other Natural Gas Facility                                               | If (Other) is Selected, Please Specify | 1                                    |

- 9. For each IUB regulated service that you selected, there is an accompanying section to provide the related **Company Contacts.** This replaces the contacts section that was previously provided in the annual report. The contacts have been removed from future annual reports but you will be asked to review and update your company record at the same time you submit your annual report.
  - a. Each required contact will have an asterisk (\*) by the contact type. You will need to select a contact from the dropdown list or enter a new contact.

b. If you enter a new contact, you will be required to enter the following fields: **First Name**, **Last Name**, **Email Address**, **Phone Number**, **and Company Mailing Address**.

| Natural Gas Emergency Contact * |                                     |                                             |
|---------------------------------|-------------------------------------|---------------------------------------------|
| Please Select a Contact 🔹       | Natural Gas Emergency Contact Phone |                                             |
| New                             | Number                              | Natural Gas Emergency Contact Email Address |

c. This is where you select the **Group** role that will be assigned to the IUB 24/7 user. More than one group can be assigned to a Company Contact. For additional information on this topic, find "Setting Access Roles for Your Company Contacts" in Resources in the Navigation Panel.

The **Company Administrator** can initiate, edit, and update the associated Company Record; add or remove associated user contacts; and view confidential information (EIN, telecom line counts).

The **Company Records Submitter** can submit, edit, and update reports and compliance filings; upload documents; and view all submitted reports and filings, including confidential ones.

The **Company Contact (View Only)** can view the non-public Company Record.

No Company Access can only access the public view of the Company Record.

- d. Click the **Invite User** box to send the contact an invitation to create an IUB 24/7 user account.
- e. To save the information submitted, click **Update Profile.** Now this user will be associated with your company record.

New Contact

| External User Account Information                                |                                                             |                                                                               |                                                                                            |
|------------------------------------------------------------------|-------------------------------------------------------------|-------------------------------------------------------------------------------|--------------------------------------------------------------------------------------------|
| First name *                                                     | Last name *                                                 | Email *                                                                       | Groups *<br>Company Admin<br>Company Contact (View Only)<br>No Company Access<br>Submitter |
| Contact Information                                              |                                                             |                                                                               |                                                                                            |
| Each contact who is entered will receive setting up the Profile. | e a notice to set up a User Profile. Each Use               | r must have a unique Email address that v                                     | will be used as the User Name when                                                         |
| ID<br>1098 (tentative)<br>Phone Number                           | First Name (from account)<br>Email Address (from account) * | Last Name (from account)<br>Alternative Email                                 | Title                                                                                      |
| Address Line 1 *                                                 | Address Line 2                                              | Zip Code *                                                                    | <ul> <li>Physical Address is the same as<br/>the Mailing Address</li> </ul>                |
| Address Line 1:                                                  | Address Line 2:                                             | City,<br>Have you ever been a Registered<br>User in the IUB Electronic Filing | State,                                                                                     |
| Zip Code:                                                        | Contact Type Company Contact                                | System (EFS)?                                                                 | Representing Attorney?                                                                     |
| Cancel Update Profile                                            |                                                             |                                                                               |                                                                                            |

f. To add a contact that is associated with your company, click on the down arrow in the **Please Select a Contact** field.

Natural Gas Emergency Contact \*

| Please Select a Contact                                            |  |  |
|--------------------------------------------------------------------|--|--|
|                                                                    |  |  |
| Please Select a Contact                                            |  |  |
| CompanyAdmin First Name CompanyAdmin<br>Last Name Enter Title Here |  |  |
| New                                                                |  |  |

g. When you have selected the contact, their name, phone number, and email address will autofill into the contact fields.

| Natura | l Gas Emergency Contact *       |   |                                     |                                                                       |
|--------|---------------------------------|---|-------------------------------------|-----------------------------------------------------------------------|
| Comp   | anyAdmin First Name CompanyAdmi | • | Natural Gas Emergency Contact Phone |                                                                       |
| New    | Edit                            |   | (515) 725-7300                      | Natural Gas Emergency Contact Email Address<br>companyadmin3@test.com |

- h. If you have entered the wrong contact, click Edit to select another contact or create a new contact.
- 10. Previously, railroad contacts were submitted through a form on the IUB website. Beginning in 2023, there is a new section in each **Company Record** called **Utility Railroad Emergency Contact Information.** IUB rules in 199 IAC 42.4(2) require each public utility with a facility crossing one or more railroad right-of-way, to file contact information for 24-hour emergency notifications. While up to three contacts can be listed, at least one is required. In addition to an after-hours and primary phone number (required), a mobile, cell, or pager number can also be provided for the railroad contact. A list of the emergency contact information for public utilities and railroads are available on the IUB website, <u>iub.iowa.gov</u>, for 24-hour emergency

| IUB rules in 199 Iowa Administrative Code<br>facility crossing railroad right-of-way, to fil<br>notifications. More information can be fou<br>Industries and Railroad & Utility Emergenc | 42.4(2) require each railroad, and each public utility with a<br>le contact information for 24-hour emergency<br>ind on the IUS' swebsite (iub.iowa.gov) under Regulated<br>y Contact Information. |
|----------------------------------------------------------------------------------------------------|----------------------------------------------------------------------------------------------------|
| Does your company cross a railroad right o<br>way? *                                                                                                    | of                                                                                                    |
| Yes                                                                                                    | ~                                                                                                    |
| 1ST RAILROAD CONTACT (Required)<br>1st Contact Name *                                                                                                    | 1st Contact Primary Phone Number *                                                                                                    |
| 1st Contact After-hours Phone *                                                                                                    | 1st Contact Mobile/Cell                                                                                                    |
|                                                                                                    | 1st Contact Other Information                                                                                                    |
|                                                                                                    |                                                                                                    |

notifications.

11. The last section to complete is the **Certification.** You are being asked to certify the information entered is true and correct, and that your company is responsible for submitting any change of information about your company, including Company Contact changes, within five business days of the change occurring.

| I certify that I am the Company Repr<br>have examined the foregoing inform<br>statements contained in the Compar<br>Further, I understand that the Comp<br>the information contained in the Co | esentative responsible for submission of the Company Record above, that I<br>ation, and that to the best of my knowledge, information, and belief, all<br>y Record are true and correct for the above-named company as of today.<br>any must update the Company Record within five business days of a change in<br>npany Record. |
|----------------------------------------------------------------------------------------------------|----------------------------------------------------------------------------------------------------|
| Typed Signature *                                                                                                    |                                                                                                    |

- 12. Once you have completed the **Certification**, you can save a draft of the record as **Save Draft Company** or submit the company record by clicking on **Update Company**. You can save a draft of the company record at any time during the first time you are completing the record. When you save a draft, you will not receive any errors messages for incomplete fields.
  - a. Once you have completed the company record, click **Update Company.**

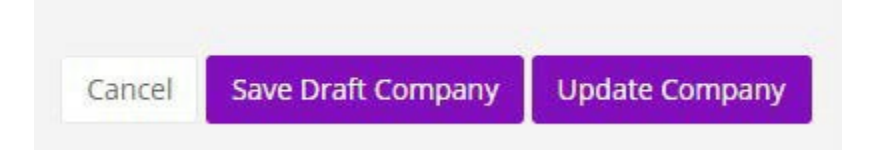

- b. When you click **Update Company**, you will view a pop-up that will ask "Are you sure?" Click **Yes, Submit.**
- c. If you did not complete a required field or section, you will receive a **list of errors** at the top of the company record.
  - 9 errors prohibited this company from being saved:
    - Legal name of organization is a required field.
    - Certificate of existence is a required field.
    - General phone is a required field.
    - Telecom regulatory contact is a required field.
    - Telecom customer relations and complaints contact is a required field.
    - Telecom billing contact is a required field.
    - Telecom engineering operations contact is a required field.
    - Telecom railroad emergency contact is a required field.
    - Typed signature is a required field.

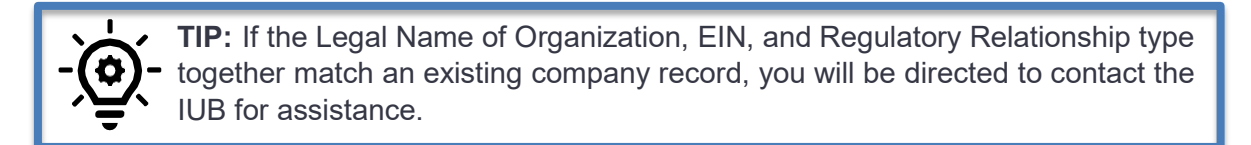

d. For each error listed, the required field to correct is shown in the record in red.

| Company Information                                             |   |                                |
|-----------------------------------------------------------------|---|--------------------------------|
| What is the ownership structure of your company or utility? * 🔞 |   | Legal Name of Organization * 😡 |
| Investor Owned or Privately Held                                | ~ |                                |

- e. Once all of the errors have been corrected, click Update Company and submit.
- 12. **CONGRATULATIONS!** Your company record has been submitted. You will receive a confirmation email that your company record is submitted. Once IUB staff have accepted your company record, you will receive an acceptance email from <u>ITsupport@iub.iowa.gov</u>.

### Appendix A

#### Regulatory Information for Electric and Natural Gas Industry Types

| Required | Data Requested | Notes                                                                                                    |
|----------|----------------|----------------------------------------------------------------------------------------------------|
| х        | Electric       | Do you furnish electricity to the public for compensation? Yes or No. If you respond Yes, you will be asked if you have 10,000 or more electric customers.                                                                                                    |
| x        | Electric       | Electric Facilities: A dropdown will list three different options. Select all<br>that your company owns and/or operates or you can check the box to<br>select all. The options are: <b>Electric Distribution Lines, Electric</b><br><b>Transmission Lines, or Electric Power Generating</b> Facilities.                                                                                                    |
| х        | Electric       | If you select Electric Power Generating Facilities, you will be asked to<br>select all types that apply: Coal, Gas, Nuclear, Wind, Hydroelectric,<br>Solar, Storage, Other Renewable (you will be asked to enter type).                                                                                                    |
| х        | Natural Gas    | Do you furnish natural gas to the public for compensation? Yes or No; If you respond Yes, you will be asked if you have 2,000 or more natural gas customers.                                                                                                    |
| X        | Natural Gas    | Natural Gas Facilities: A dropdown will list six different options. Selectall<br>that your company owns and/or operates or you can check the box to<br>select all. The options are: Interstate Gas Underground Storage<br>Facility, Intrastate Gas Underground Storage Facility, Interstate<br>Gas Transmission Pipeline, Intrastate Gas Transmission Pipeline,<br>Distribution Natural Gas Pipeline, Gathering Line(s), Other Natural<br>Gas Facility (you will be asked to describe). |
| Х        | Natural Gas    | Do you have one or more natural gas pipeline permits? Yes or No.                                                                                                    |